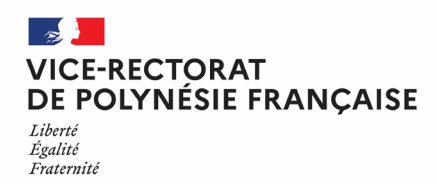

# **MISE A DISPOSITION EN POLYNESIE FRANÇAISE (MAD PF)** Guide Utilisateur

| VC-DECTORAT<br>VC-DECTORATION FRANC ASSE<br>TIME | AGENT<br>Application de gestion des personnels mis à disposition de la Polynésie française.                                                                                                    | ٩ |
|--------------------------------------------------|----------------------------------------------------------------------------------------------------|---|
|                                                  | SE CONNECTER<br>Pur accéder à la campagne, veuillez saisir l'identifiant et le mot de passe<br>du vous ont été communiqués par courrie.<br>Si vous avez besoin d'aide, merci de remplir le formulaire d'assistance en<br>diguant le. Veuillez spécifier comme <i>Type de demande : Assistance</i> et<br><i>Services : MAD/RAD</i><br>Saisissez votre<br>dentifiant *<br>Choisissez la<br>campagne à laquelle<br>vous participez *                                                                                                    |   |
|                                                  | Mot de passe oublié                                                                                                    |   |
|                                                  | Conformément aux dispositions de la loi nº78-17 du 6 janvier 1978 relative à l'informatique, aux fichiers et<br>aux libertés, les internautes disposent d'un d'ori d'acoès, de modification, de rectification et de suppression<br>des données qui les concernent. Ce droit s'exerce par voie postale, en justifiant de son identité, à l'adresse<br>auivante :<br>Vice-rectorat de la Polynésie française<br>Délégué à la protection des données<br>Immeuble VEHAIRL 25 nue Pierre Loti<br>BP 1632 - 98713 Papente<br><u>Tét</u> (689) 40 47 84 00 |   |
|                                                  |                                                                                                    |   |

Mention légale - Revenir en haut

# Introduction

Ce guide vous accompagne dans les étapes d'inscription, de dépôt de pièces justificatives, et de suivi de votre candidature lors de la campagne MAD PF.

Veuillez suivre chaque étape pour garantir le bon déroulement de votre candidature.

# Table des matières

| Étape 1 : Inscription et Connexion - 4 -<br>Courriel d'inscription :              | 4 -                          |
|-----------------------------------------------------------------------------------|------------------------------|
| Page de connexion :                                                               | 5 -                          |
| Confirmation de l'adresse électroniq                                              | ue 5 -                       |
| Validation d'enregistrement :                                                     | - 6 -                        |
| Étape 2 : Configuration de votre Profil<br>Connexion :                            | - <b>6</b> 6 -               |
| Renseigner votre situation :                                                      | 7 -                          |
| Confirmer votre situation :                                                       | - 7 -                        |
| Étape 3 : Dépôt des Pièces Justificatives<br>Accéder à votre compte :             | -7-                          |
| Dépôt des pièces :                                                                |                              |
| Prendre connaissance :                                                            | - 8 -                        |
| Télécharger les pièces :                                                          | 9 -                          |
| Confirmation :                                                                    | 10 -                         |
| Étape 4 : Validation des Pièces Déposées<br>Accéder à l'étape de validation :     | - <b>11</b> -                |
| Valider le dépôt :                                                                | 11 -                         |
| Confirmer la validation :                                                         | 11 -                         |
| Étape 5 : Suivi de la Candidature - 12 -<br>Statut de la candidature :            | 12 -                         |
| Étape 6 : Réponse de l'Administration<br>Courriel de réponse :                    | - <b>12</b> -                |
| Étape 7 : Acceptation de l'Affectation<br>Accéder à l'étape d'acceptation :       | - <b>13</b> -                |
| Choisir l'affectation :                                                           | 13 -                         |
| Confirmer le choix :                                                              | 13 -                         |
| Étape 8 : Dépôt de l'Attestation d'Accepta<br>Retour à la page d'accueil :        | tion de Poste - 14 -<br>14 - |
| Déposer un dossier :                                                              | 14 -                         |
| Télécharger et signer l'attestation :                                             | 15 -                         |
| Déposer l'attestation signée :                                                    | 16 -                         |
| Confirmation :                                                                    | 16 -                         |
| Étape 9 : Validation de l'Attestation - 17 -<br>Accéder à l'étape de validation : | 17 -                         |
| Valider le dépôt :                                                                | 17 -                         |
| Étape 10 : Finalisation de la Candidature<br>Statut final :                       | - <b>18</b> -                |

#### Étape 1 : Inscription et Connexion

**Courriel d'inscription :** Consultez le courriel d'inscription reçu pour la campagne MAD PF et cliquez sur le lien fourni.

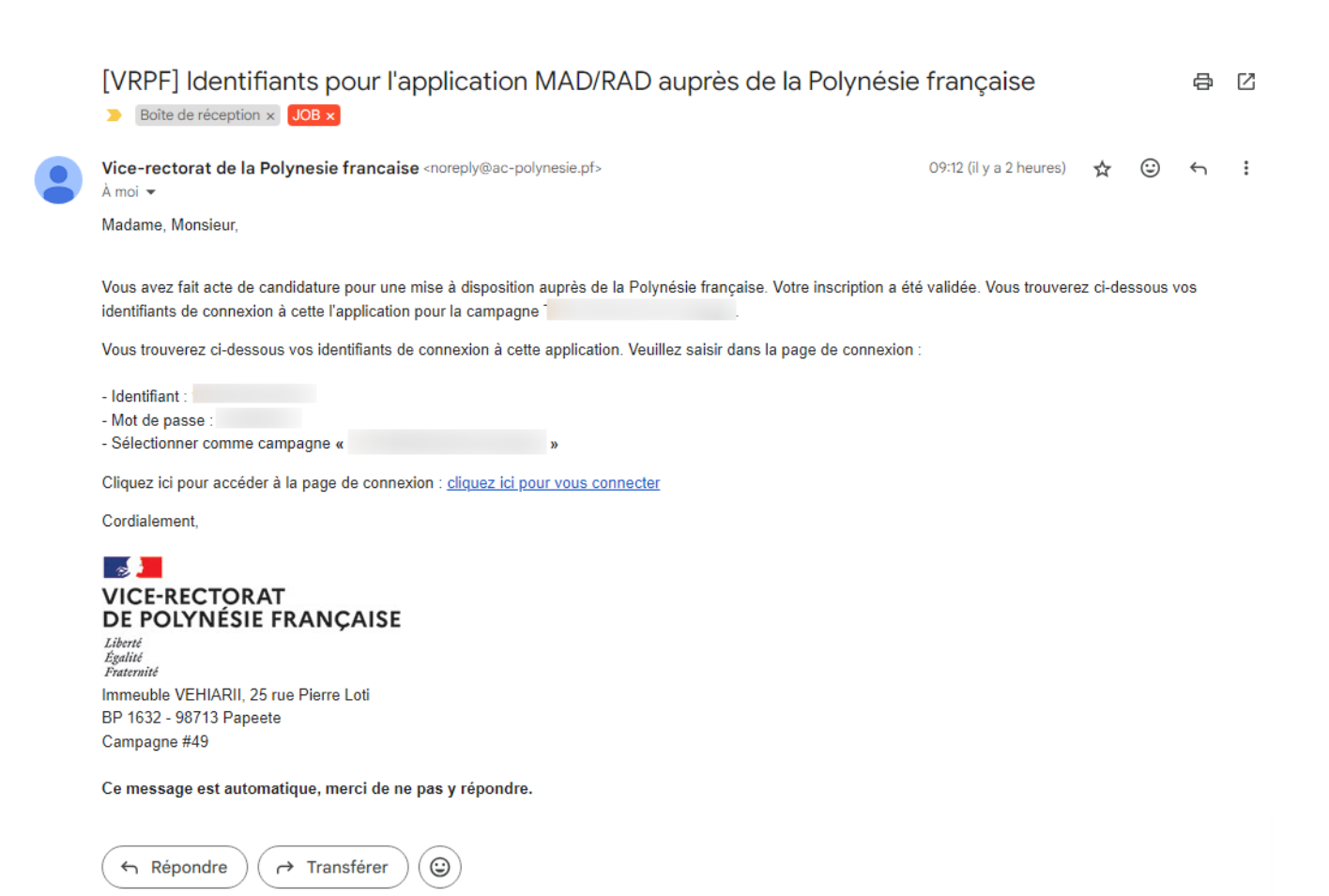

**Page de connexion :** Accédez à la page de connexion de la campagne, saisissez l'identifiant et le mot de passe fournis. Vérifiez que la campagne sélectionnée est correcte et validez.

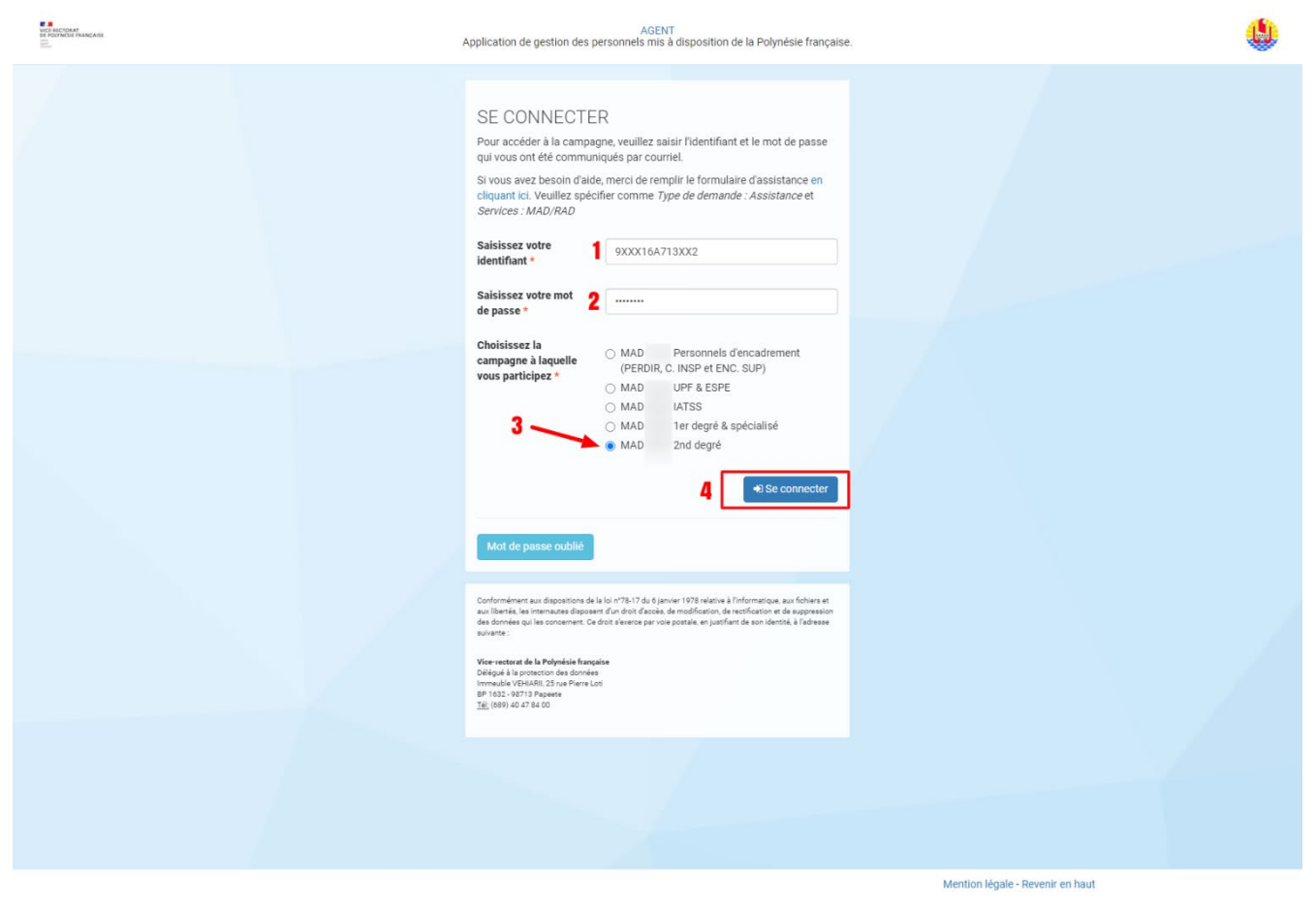

**Confirmation de l'adresse électronique :** Un courriel vous sera envoyé pour confirmer votre adresse. Cliquez sur le lien de confirmation pour enregistrer votre adresse électronique.

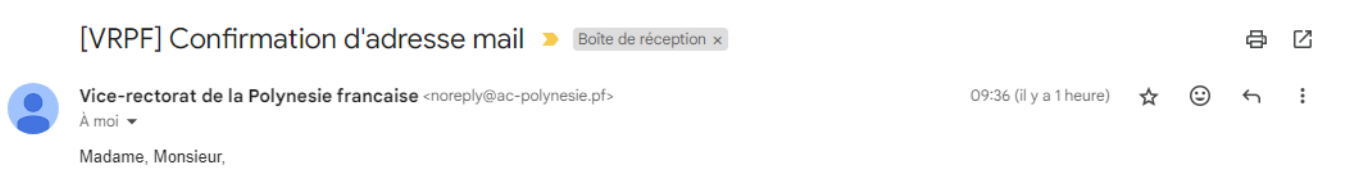

Nous avons bien validé de votre adresse électronique utilisé dans l'application de mise à disposition des agents de la Polynésie française.

Cordialement,

VICE-RECTORAT DE POLYNÉSIE FRANÇAISE Liberté Égalité Fratemité Direction des Ressources Humaines Immeuble VEHIARII, 25 rue Pierre Loti BP 1632 - 98713 Papeete

Ce message est automatique, merci de ne pas y répondre.

Validation d'enregistrement : Attendez de recevoir un courriel de validation confirmant l'enregistrement de votre adresse.

| [VRPF] Validation d'adresse mail pour l'application de mise à disposition des agents auprès de la Polynésie française <a> Boite de réception ×</a> |                        |   |   |   | Ľ |
|----------------------------------------------------------------------------------------------------|------------------------|---|---|---|---|
| Vice-rectorat de la Polynesie francaise <noreply@ac-polynesie.pf><br/>À moi ◄</noreply@ac-polynesie.pf>                                            | 09:36 (il y a 1 heure) | ☆ | ٢ | ¢ | : |
| Madame, Monsieur,                                                                                                    |                        |   |   |   |   |
| Merci de bien vouloir valider l'adresse mail en cliquant sur le lien ci-dessous, merci.<br><u>Cliquez ici</u>                                      |                        |   |   |   |   |
| Cordialement,                                                                                                    |                        |   |   |   |   |
| VICE-RECTORAT<br>DE POLYNÉSIE FRANÇAISE<br>Libert<br>Égallité<br>Frateraité                                                                        |                        |   |   |   |   |
| Direction des Ressources Humaines                                                                                                    |                        |   |   |   |   |
| BP 1632 - 98713 Papeete                                                                                                    |                        |   |   |   |   |
| Ce message est automatique, merci de ne pas y répondre.                                                                                            |                        |   |   |   |   |

# Étape 2 : Configuration de votre Profil

**Connexion :** Retournez sur la page de connexion et connectez-vous à l'adresse suivante :

| NCS HICTORAN<br>HICTORING PRANÇASE | AGE<br>Application de gestion des personnels mi                                                                                                    | INT<br>s à disposition de la Polynésie française.                                                                                                    | ١ |
|------------------------------------|----------------------------------------------------------------------------------------------------|----------------------------------------------------------------------------------------------------|---|
|                                    | Hon dossier - Se déconnecter Besoin d'aide ?                                                                                                    | Dupont Claude                                                                                                    |   |
|                                    | DOSSIER<br>CAMPAGNE : TEST MAD 2023 2ND DEGRÉ #95191                                                                                                    |                                                                                                    |   |
|                                    | État de vot<br>EN ATTENTE DU D<br>Voir la description de la campagne                                                                                                    | 2023-2024 MAD<br>re dossler :<br>ÉPÔT DES PIÉCES                                                                                                    |   |
|                                    | l≡ Étapes à suivre                                                                                                    |                                                                                                    |   |
|                                    | Cl-dessous la liste des étapes à suivre afin de faire évoluer votre dossier.                                                                                                    |                                                                                                    |   |
|                                    | [Étape 1] Déposer vos pièces justificatives relatives à votre candidature                                                                                                    |                                                                                                    |   |
|                                    | I [Etape 2] Acceptation du poste                                                                                                    |                                                                                                    |   |
|                                    | Autres étapes                                                                                                    |                                                                                                    |   |
|                                    | Il n'y a pas d'autre action pour l'instant.                                                                                                    |                                                                                                    |   |
|                                    | I Mes informations                                                                                                    | 🖹 Mes pièces                                                                                                    |   |
|                                    | Pour consulter les informations administratives, personnelles et autres, cliquez sur<br>le bouton ci-dessous. Selon l'état de votre dossier, vous serez en mesure d'apporter<br>des modifications à votre dossier. | Pour déposer, consulter, modifier ou supprimer une pièce demandée dans cette<br>application, en fonction de l'état de votre dossier, cliquez sur le bouton ci-dessous.<br>Consulter mes pièces |   |
|                                    |                                                                                                    |                                                                                                    |   |
|                                    |                                                                                                    |                                                                                                    |   |

# https://mad.ac-polynesie.pf

Renseigner votre situation : Indiquez si vous êtes titulaire ou stagiaire.

| NCL RECIDENT<br>BE FOOTNESS FRANÇASE | AGENT<br>Application de gestion des personnels mis à disposition de la Polynésie française.                                                                                                    |  |
|--------------------------------------|----------------------------------------------------------------------------------------------------|--|
|                                      | ✓ Vous vous êtes connecté avec succès!                                                                                                    |  |
|                                      | Ètes-vous fonctionnaire stagiaire ?<br>(Sont considérés comme fonctionnaires stagiaires les agents non ex titulaires d'un corps de personnels enseignants)<br>Oui, je suás stagiaire Non, je ne le suás pas |  |
|                                      |                                                                                                    |  |
|                                      |                                                                                                    |  |

**Confirmer votre situation :** Cliquez pour confirmer votre choix.

| Vous vous êtes connecté avec succes Confirmez-vous ne pas être stagiaire ? (Sont considérés comme fonctionnaire stagiaire seagaints non ex truuaires dun corps se personnels ensegnants) Oui, je suis stagiaire Non, je ne le suis pas | Vice and the and the a |                                                                                        | Je ne suis pas stagiaire                                          | ×       | 1 | ٩ |
|----------------------------------------------------------------------------------------------------|----------------------------------------------------------------------------------------------------|----------------------------------------------------------------------------------------|-------------------------------------------------------------------|---------|---|---|
| Ètes-vous fonctionnaire stagiaire ? (Sont considérés comme fonctionnaires stagiaires agents non ex trutaires d'un corps de personnets ensegnants) Oui, je suis stagiaire Non, je ne le suis pas                                        |                                                                                                    | ✓ Vous vous êtes connecté avec succès                                                  | Confirmez-vous ne pas être stagiaire ?                            |         | × |   |
| Ou, je sus stagiare ron, je ne le suis pas                                                                                                    |                                                                                                    | Étes-vous fonctionnaire stagiaire ?<br>(Sont considérés comme fonctionnaires stagiaire | es ves agents non ex bluisnes d'un corps de personnes ensegnants) | Non Oui |   |   |
|                                                                                                    |                                                                                                    |                                                                                        | Oui, je suis stagiaire Non, je ne le suis pas                     |         |   |   |
|                                                                                                    |                                                                                                    |                                                                                        |                                                                   |         |   |   |

### Étape 3 : Dépôt des Pièces Justificatives

Accéder à votre compte : Sur la page d'accueil de votre compte, visualisez le statut actuel du dossier et accédez aux étapes de candidature.

| VICINICISM<br>In POINTING INMAGAIN<br> | AGENT<br>Application de gestion des personnels mis à disposition de la Polynésie française.                                                                                                    | ١ |
|----------------------------------------|----------------------------------------------------------------------------------------------------|---|
|                                        | SE CONNECTER         Por a acéder à la campagne, veuillez saisir lidentifiant et le mot de passe qu'ous ont été communiqués par couriel.         Si vois avez besoin d'aide, merci de remplir le formulaire d'assistance en deservers : MAD/RAD         Saisissez votre lidentifiant *         Image: Saisissez votre mot de passe qu'ous ont été comme Type de demande : Assistance et demande : Assistance et |   |

Dépôt des pièces : Cliquez sur le bouton "Accéder à l'étape" pour le dépôt des pièces justificatives.

| E B CONTRAT<br>DE FOUNESIE FRANÇASIS<br>TOTAL | AGEN<br>Application de gestion des personnels mis                                                                                                    | IT<br>à disposition de la Polynésie française.                                                                                                    |  |
|-----------------------------------------------|----------------------------------------------------------------------------------------------------|----------------------------------------------------------------------------------------------------|--|
|                                               | Mon dossier - Se déconnecter Besoin d'aide ?                                                                                                    | Dupont Claude                                                                                                    |  |
|                                               | CAMPAGNE : TEST MAD 2023 2ND DEGRÉ #95191                                                                                                    |                                                                                                    |  |
|                                               | État de votre<br>EN ATTENTE DU DÉI                                                                                                    | dossier :<br>PÔT DES PIÉCES                                                                                                    |  |
|                                               | Voir la description de la campagne                                                                                                    |                                                                                                    |  |
|                                               | I≡ Étapes à suivre                                                                                                    |                                                                                                    |  |
|                                               | Ci-dessous la liste des étapes à suivre afin de faire évoluer votre dossier.                                                                                                    |                                                                                                    |  |
|                                               | C [Étape 1] Déposer vos pièces justificatives relatives à votre candidature                                                                                                    | C# Accéder à l'étape                                                                                                    |  |
|                                               | □ [Étape 2] Acceptation du poste                                                                                                    | C En attente de la validation de l'étape précédente                                                                                                    |  |
|                                               | □ [Étape 3] Mon attestation d'acceptation de poste                                                                                                    | IP En attente de la validation de l'étape précédente                                                                                                    |  |
|                                               | Autres étapes                                                                                                    |                                                                                                    |  |
|                                               | Il n'y a pas d'autre action pour l'instant.                                                                                                    |                                                                                                    |  |
|                                               |                                                                                                    |                                                                                                    |  |
|                                               | Mes informations                                                                                                    | 🖄 Mes pièces                                                                                                    |  |
|                                               | Pour consulter les informations administratives, personnelles et autres, cliquez sur<br>le bouton ci-dessous. Selon l'état de votre dossier, vous serez en mesure d'apporter<br>des modifications à votre dossier. | Pour déposer, consulter, modifier ou supprimer une pièce demandée dans cette<br>application, en fonction de l'état de votre dossier, cliquez sur le bouton ci-dessous.<br>Consulter mes pièces |  |
|                                               |                                                                                                    |                                                                                                    |  |
|                                               |                                                                                                    | Mention légale - Revenir en haut                                                                                                    |  |

**Prendre connaissance :** Après avoir lu les informations sur le dépôt des pièces, cliquez sur "Déposer un dossier".

| DES NICTORAY<br>DE FORVNESIE FRANÇASIE<br>DE | AGENT<br>Application de gestion des personnels mis à disposition de la Polynésie française.                                                                                                    | ٩ |
|----------------------------------------------|----------------------------------------------------------------------------------------------------|---|
|                                              | A Mon dossier - Se déconnecter Besoin d'aide ? Dupont Claude                                                                                                    |   |
|                                              | DOSSIER / ACTION<br>Retourner à la page précédende<br>CAMPAGNE : TEST MAD 2023 2ND DEGRÉ<br>[ÉTAPE 1] DÉPOSER VOS PIÈCES JUSTIFICATIVES RELATIVES À VOTRE CANDIDATURE                                                                                                    |   |
|                                              | Cette étape vous permet de téléverser les pièces justificatives nécessaires à l'étude de votre dossier de candidature. Ci-dessous la liste des pièces que vous allez devoir déposer<br>sur la page dédiée à cet effet. Certaines pièces sont susceptibles de ne pas être déposées car elles dépendent de votre situation personnelle et professionnelle.<br>Liste des pièces demandées :<br>- Fiche individuelle de synthèse, à réclamer auprès de la division des personnels enseignant de votre académie<br>- Demierr arrièt d'auxonement d'acheino<br>- Demier rapport d'inspection ou compte rendu de rendez-vous de carrière, ou, à défaut :<br>- sour les agents aufoint moure fait faitent il d'une inspection nu les inspecteur compitent.<br>- pour les agents aufoint moure fait faitent il d'une inspection de service : un les inspecteur compitent.<br>- pour les agents aufoint moure fait faitent il d'une inspecteur compitent.<br>- pour les agents aufoint moure fait faitent il d'une inspection de service : un les inspecteur compitent.<br>- pour les discriticants estimations pour regiondre la Polynésie française (palysieve) |   |
|                                              | Eche d'airs du supérieur l'hérarchique (unquement pour les sepens éleachés ou qui re sont pas en activité) Pour accéder à la page de dépôt des pièces, cliquez sur le bouton ci-contre Déposer mes pièces Une fois que vous aurez déposé les pièces demandées, revenez sur cette page puis cliquez sur le bouton ci-contre afin de valider le dépôt de vos pièces et Valider mon dépôt accéder à l'étape suivante.                                                                                                    |   |
|                                              | (si beson) : selon voire situation familiale (dispo) · Le dépôt de ces pièces vous sera toujours disponible (optionnel) : Le dépôt de ces pièces riest pas obligatoire                                                                                                    |   |

**Télécharger les pièces :** Pour chaque pièce requise, sélectionnez un fichier PDF et cliquez sur "Déposer" en bas de page.

| E CENTRATIONAL<br>DI POLYMERI PAANCASE | AG<br>Application de gestion des personnels m                                                                                                    | ENT<br>is à disposition de la Polynésie française.                                                                                                    | ١ |
|----------------------------------------|----------------------------------------------------------------------------------------------------|----------------------------------------------------------------------------------------------------|---|
|                                        | Mon dossier - Se déconnecter Besoin d'aide ?           DOSSIER / DEPOT         POPOT                                                                                                    | Dupont Claude                                                                                                    |   |
|                                        | CAMPAGNE: TEST MAD 2023 2ND DEGRÉ<br>DÉPÔT DES PIÈCES                                                                                                    | Retourner à la page précédende                                                                                                    |   |
|                                        |                                                                                                    | 2023-2024 MAD                                                                                                    |   |
|                                        | Les pièces photographiees ne seront pas prise en compte. Merci de scanner vos de                                                                                                    | ocuments et les transmettre au format PDF uniquement.                                                                                                    |   |
|                                        | ATTENTION. (avis à tous les agents) certaines pièces déposées ont une erreur d'affi<br>une erreur lors de l'affichage de votre pièce, cliquez sur le bouton "supprimer" et re-dépo<br>message ne vous concerne pas forcément) | chage. Veuillez <b>vérifier</b> vos pièces déposées en cliquant sur 'voir'. Si vous constatez<br>sez la pièce concernée. Si l'erreur persiste, contactez l'assistance du Vice-rectorat. (ce |   |
|                                        | ▲ ATTENTION, si vous déposez une pièce et que celle ci n'apparait pas dans la liste de<br>pièce est trop volumineuse (plus de 30Mo).                                                                                          | s pièces déposées et qu'aucun message d'erreur ne s'affiche, cela est dù au fait que la                                                                                                    |   |
|                                        | O Veuillez déposer les pièces qui vous ont été demandées. Certaines pièces devront ét                                                                                                    | re déposées selon votre situation familiale.                                                                                                    |   |
|                                        | Une fois toutes vo<br>revenez à la page précédente et cliquez<br>afin que votre dossier puisse évolue                                                                                                    | s pièces déposées,<br>sui le bouton vert VALIDER MON DEPOT<br>re tê tre instruit par l'administration.                                                                                      |   |
|                                        |                                                                                                    |                                                                                                    |   |
|                                        | LISTE DES PIECES DEJA DEPOSEES                                                                                                    |                                                                                                    |   |
|                                        | Aucune pièce ma été déposée pour l'Instant.                                                                                                    |                                                                                                    |   |
|                                        | LISTE DES PIÈCES À TÉLÉCHARGER                                                                                                    |                                                                                                    |   |
|                                        | Aucune pièce à télécharger pour l'instant                                                                                                    |                                                                                                    |   |
|                                        | LISTE DES PIÈCES À DÉPOSER                                                                                                    |                                                                                                    |   |
|                                        | Ci-dessous figure la liste des pièces à déposer. Nous vous conseillons de déposer vos fichiers PDF un par<br>Dès que vous aurez sélectionné vos fichiers PDF, cliquez sur "Déposer". La liste des fichiers déposés sera       | run.<br>affichée ci-dessus.                                                                                                    |   |
|                                        | ▲ La taille maximale d'un fichier est limitée à 30Mo.<br>▲ Si vous avez besoin d'aide pour numériser vos documents en PDF (fusionner les fichi                                                                                | iers) : Version web                                                                                                    |   |
|                                        | Pour convertir vos fichiers JPEG en PDF: Cliquer ici<br>Pour diviser vos fichiers PDF en plusieurs pages : Cliquer ici<br>Pour fusionner vos fichiers PDF en 1 seul fichier : Cliquer ici                                     |                                                                                                    |   |
|                                        | Pièces vous concernant                                                                                                    |                                                                                                    |   |
|                                        | Fiche individuelle de synthèse, à réclamer auprès de la division des personnels<br>enseignant de votre académie                                                                                                    | Choisir un fichier Aucun fichier choisi                                                                                                    |   |
|                                        | Dernier arrêté d'avancement d'échelon                                                                                                    | Choisir un fichier Aucun fichier choisi                                                                                                    |   |
|                                        | Dernier rapport d'inspection ou compte rendu de rendez-vous de carrière, ou, à<br>défaut (obligatoire sauf pour les stagiaires)                                                                                               | Choisir un fichier Aucun fichier choisi                                                                                                    |   |
|                                        | Lettre de l'agent décrivant ses motivations pour rejoindre la Polynésie française<br>(obligatoire)                                                                                                    | Choisir un fichier Aucun fichier choisi                                                                                                    |   |
|                                        | Fiche d'avis du supérieur hiérarchique (uniquement pour les agents détachés ou qui ne<br>sont pas en activité)                                                                                                    | Choisir un fichier Aucun fichier choisi                                                                                                    |   |
|                                        | Pièces concernant votre conjoint                                                                                                    |                                                                                                    |   |
|                                        | Aucune pièce à déposer pour l'Instant                                                                                                    |                                                                                                    |   |
|                                        | Pièces concernant vos enfants                                                                                                    |                                                                                                    |   |
|                                        | Aucune pièce à déposer pour l'instant                                                                                                    |                                                                                                    |   |
|                                        | PF*: Polynésie française (ar beson): selon la anuason familiaie de lagent (dispo): Le dépôt                                                                                                    | de ses pièces vous sere toujours disponible (aptannei). Le dépôt de ses pièces rest pas obligatoire                                                                                         |   |
|                                        |                                                                                                    | Manting First, Provide start                                                                                                    |   |

**Confirmation :** Une notification apparaîtra pour confirmer l'enregistrement des fichiers. Cliquez sur "Retourner à la page précédente".

| Applicati                                                                                                    | ion de gestion de                               | AGENT<br>s personnels mis à disposition de la                                                      | Polynésie française.                              |                                                                                                    |                            |  |
|----------------------------------------------------------------------------------------------------|-------------------------------------------------|----------------------------------------------------------------------------------------------------|---------------------------------------------------|----------------------------------------------------------------------------------------------------|----------------------------|--|
| 🐐 Mon dossier 🕶 Se déconnecter Besoin d'a                                                                                                    | aide ?                                          |                                                                                                    |                                                   |                                                                                                    | Dupont Claude              |  |
| DOSSIER / DEPOT                                                                                                    |                                                 |                                                                                                    |                                                   |                                                                                                    |                            |  |
| <ul> <li>Le fichier blank.pdf a bien été déposé.</li> <li>Le fichier blank.pdf a bien été déposé.</li> </ul>                                                                                                    |                                                 |                                                                                                    |                                                   |                                                                                                    | ×                          |  |
| <ul> <li>Le richier blank.pdf a blen été déposé.</li> <li>Le fichier blank.pdf a blen été déposé.</li> </ul>                                                                                                    |                                                 |                                                                                                    |                                                   |                                                                                                    |                            |  |
| CAMPACNE - TEST MAD 2023 2ND DECDE                                                                                                    |                                                 |                                                                                                    | _                                                 | Retourner à la paç                                                                                                    | ge précédende              |  |
| DÉPÔT DES PIÈCES                                                                                                    |                                                 |                                                                                                    |                                                   |                                                                                                    |                            |  |
|                                                                                                    |                                                 |                                                                                                    |                                                   | 202                                                                                                    | 3-2024 MAD                 |  |
| A Les pièces photographiées ne seront pas prise en c                                                                                                    | ompte. Merci de                                 | scanner vos documents et les trans                                                                 | smettre au format PD                              | F uniquement.                                                                                                    |                            |  |
| ATTENTION, (avis à tous les agents) certaines pièce<br>une erreur lors de l'affichage de votre pièce, cliquéz sur<br>message ne vous concerne pas forcément)                                                                                                    | es déposées ont u<br>le bouton "suppr           | une erreur d'affichage. Veuillez <b>vérifi</b><br>imer <sup>°</sup> et re-déposez la pièce concern | er vos pièces déposée<br>ée. Si l'erreur persiste | es en cliquant sur "voir". Si vous<br>contactez l'assistance du Vice                                                                                                    | constatez<br>rectorat. (ce |  |
| ATTENTION, si vous déposez une pièce et que celle<br>pièce est trop volumineuse (plus de 30Mo).                                                                                                    | ci n'apparait pas                               | dans la liste des pièces déposées et                                                               | : qu'aucun message d                              | erreur ne s'affiche, cela est dù a                                                                                                    | u fait que la              |  |
| Veuillez déposer les pièces qui vous ont été demand                                                                                                    | ées. Certaines pi                               | èces devront être déposées selon vo                                                                | tre situation familiale                           |                                                                                                    |                            |  |
|                                                                                                    |                                                 | A                                                                                                  |                                                   |                                                                                                    |                            |  |
| revenez                                                                                                    | Une<br>à la page précéd                         | e fois toutes vos pièces déposées,<br>iente et cliquez sur le bouton vert VA                       | ALIDER MON DEPOT                                  |                                                                                                    |                            |  |
| - TITI -                                                                                                    | que votre dossie                                | r puisse evoluer et etre instruit par l                                                            | administration.                                   |                                                                                                    |                            |  |
|                                                                                                    |                                                 |                                                                                                    |                                                   |                                                                                                    |                            |  |
| LISTE DES PIÈCES DÉJÀ DÉPOSÉ                                                                                                    | ES                                              |                                                                                                    |                                                   |                                                                                                    |                            |  |
| Description                                                                                                    | Nom                                             | Date de dépôt                                                                                      | Taille                                            | Action                                                                                                    |                            |  |
| Fiche individuelle de synthèse, à réclamer auprès de<br>la division des personnels enseignant de votre<br>académie                                                                                                    | blank.pdf                                       | Lun. 21 oct. 2024 à 10h31                                                                          | 4.9 Ko                                            | 🖉 Voir le PDF 🔹 Supprimer                                                                                                    |                            |  |
| Demier arrêté d'avancement d'échelon                                                                                                    | blank.pdf                                       | Lun, 21 oct. 2024 à 10h31                                                                          | 4.9 Ko                                            | 🕒 Voir le PDF 🛛 🖻 Supprimer                                                                                                    |                            |  |
| Demier repport d'inspection ou compte rendu de<br>rendez-vous de carrière, ou, à défaut :<br>- pour les ayents au inort encore fait l'objet ni d'une inspection ni<br>d'ut rendez-vous de carrière : un avis circonstancié de l'inspecteur<br>compétent.                                                                                                    | blank.pdf                                       | Lun: 21 oct. 2024 à 10h31                                                                          | 4.9 Ko                                            | Ovir le PDF Supprimer                                                                                                    |                            |  |
| <ul> <li>- pour les fonctionnaire staglaires : aucun rapport n'est requis ;</li> <li>Demier rapport d'inspection ou compte rendu de rendez-vous de<br/>carrière, ou, à défaut (seignore sauf pour les staglaires)</li> </ul>                                                                                                    |                                                 |                                                                                                    |                                                   |                                                                                                    |                            |  |
| Lettre de l'agent décrivant ses motivations pour<br>rejoindre la Polynésie française (obligatoire)                                                                                                    | blank.pdf                                       | Lun. 21 oct. 2024 à 10h31                                                                          | 4.9 Ko                                            | Ovoir le PDF B Supprimer                                                                                                    |                            |  |
|                                                                                                    |                                                 |                                                                                                    | 0/                                                | Nèce non conforme. 🗆 Pièce non vénifie                                                                                                    | ée 🐼 Pièce validée         |  |
|                                                                                                    |                                                 |                                                                                                    |                                                   |                                                                                                    |                            |  |
|                                                                                                    | 50                                              |                                                                                                    |                                                   |                                                                                                    |                            |  |
| LISTE DES PIECES À TELECHARG                                                                                                    | ER                                              |                                                                                                    |                                                   |                                                                                                    |                            |  |
| Aucune pièce à télécharger pour l'Instant                                                                                                    |                                                 |                                                                                                    |                                                   |                                                                                                    |                            |  |
|                                                                                                    |                                                 |                                                                                                    |                                                   |                                                                                                    |                            |  |
| LISTE DES PIÈCES À DÉPOSER                                                                                                    |                                                 |                                                                                                    |                                                   |                                                                                                    |                            |  |
| Ci-dessous figure la liste des pièces à déposer. Nous vous conseillo<br>Dès que vous aurez sélectionné vos fichiers PDF, cliquez sur "Dépor                                                                                                    | ins de déposer vos f<br>ier'. La liste des fich | ichiers PDF un par un.<br>Jers déposés sera affichée ci-dessus.                                    |                                                   |                                                                                                    |                            |  |
| A La taille maximale d'un fichier est limitée à 30Mo.                                                                                                    |                                                 |                                                                                                    |                                                   |                                                                                                    |                            |  |
| A SI vous avez besoin d'aide pour numériser vos docum<br>Pour convertir vos fichiers JPEG en PDF : Cliquer ici<br>Pour diviser vos fichiers PDF en plusieurs pages : Cliquer                                                                                                    | ents en PDF (fus                                | ionner les fichiers) : Version web                                                                 |                                                   |                                                                                                    |                            |  |
| Pour fusionner vos fichiers PDF en 1 seul fichier : Cliquer                                                                                                    | ici                                             |                                                                                                    |                                                   |                                                                                                    |                            |  |
| Pièces vous concernant                                                                                                    | ur les passe de                                 | hês qu qui pe                                                                                      |                                                   |                                                                                                    |                            |  |
| sont pas en activité)                                                                                                    | ves agents detac                                | Choisir un fichi                                                                                   | er Aucun fichier cho                              | isi                                                                                                    |                            |  |
| Pièces concernant votre conioint                                                                                                    |                                                 |                                                                                                    |                                                   |                                                                                                    |                            |  |
| Aucune pièce à déposer pour l'instant                                                                                                    |                                                 |                                                                                                    |                                                   |                                                                                                    |                            |  |
| Pilling and a first first                                                                                                    |                                                 |                                                                                                    |                                                   |                                                                                                    |                            |  |
| Pièces concernant vos enfants<br>Aucune pièce à déposer pour l'instant                                                                                                    |                                                 |                                                                                                    |                                                   |                                                                                                    |                            |  |
|                                                                                                    |                                                 |                                                                                                    |                                                   |                                                                                                    |                            |  |
| ACT - Delandela -                                                                                                    |                                                 | (dinna) - ( a dánát dai                                                                            | Analysis discontinue                              | (antiannal) - La dác de de concel·                                                                                                    | Déposer                    |  |
| In many several several se |                                                 | ,                                                                                                  | year to openitize                                 | the second second s |                            |  |

## Étape 4 : Validation des Pièces Déposées

Accéder à l'étape de validation : Retournez dans la section "Dépôt des pièces justificatives" et cliquez sur "Accéder à l'étape" pour confirmer les pièces déposées.

| WC RECTORAT<br>DE FORTMESE PRANÇASE<br>TEL | AGENT<br>Application de gestion des personnels mis à disposition de la Polynésie française.                                                                                                    | ٩ |
|--------------------------------------------|----------------------------------------------------------------------------------------------------|---|
|                                            | Mon dossier - Se déconnecter Besoin d'aide ? Dupont Claude                                                                                                    |   |
|                                            | DOSSIER / ACTION<br>Refourner à la page précédende<br>CAMPAGNE : TEST MAD 2023 2ND DEGRÉ<br>[ÉTAPE 1] DÉPOSER VOS PIÈCES JUSTIFICATIVES RELATIVES À VOTRE CANDIDATURE                                                                                                    |   |
|                                            | Cette étape vous permet de téléverser les pièces justificatives nécessaires à l'étude de votre dossier de candidature. Ci-dessous la liste des pièces que vous allez devoir déposer<br>Liste des pièces demandées.<br>9. Piche individuelle de synthèse, à fédame aupès de la division des personnels enseignant de votre académie<br>9. Piche individuelle de synthèse, à fédame aupès de la division des personnels enseignant de votre académie<br>9. Piche individuelle de synthèse, à fédame aupès de la division des personnels enseignant de votre académie<br>9. Piche individuelle de synthèse, à fédame aupès de la division des personnels enseignant de votre académie<br>9. Piche individuelle de synthèse, à fédame aupès de la division des personnels enseignant de votre académie<br>9. Piche individuelle de synthèse, à l'édame aupès de la division des personnels enseignant de votre académie<br>9. Piche individuelle de synthèse, à l'édame aupès de la division des personnels enseignant de votre académie<br>9. Piche individuelle de synthèse, à l'édame aupès de la division des personnels enseignant de votre académie<br>9. Piche individuelle de synthèse, à l'édame aupès de senter enseite le disposite individuelle de division des personnels enseites<br>9. Piche de l'ada dispétier finité férichtique (uniquement pour les sente steateste ou qui ne sente sent enseite)<br>9. Deposer mes pièces<br>9. Volteer mon dépôt<br>9. Volteer mon dépôt<br>9. Volteer mon dépôt<br>9. Volteer mon dépôt<br>9. Volteer mon dépôt<br>9. Volteer mon dépôt<br>9. Volteer mon dépôt<br>9. Volteer mon dépôt de sente pièces demandées, revenez sur cette page puis cliquez sur le bouton ci-contre afin de valider le dépôt de vos pièces ent<br>9. Volteer mon dépôt<br>9. Volteer mon dépôt<br>9. |   |

Valider le dépôt : Cliquez sur "Valider mon dépôt".

| VICE NECTORAT<br>DE FOOTMERE PRANÇAISE | AGENT<br>Application de gestion des personnels mis à disposition de la Polynésie française.                                                                                                    |  |
|----------------------------------------|----------------------------------------------------------------------------------------------------|--|
|                                        | Mon dossier -         Se déconnecter         Besoin d'aide ?         Dupont Claude                                                                                                    |  |
|                                        | DOSSIER<br>CAMPAGNE: TEST MAD 2023 2ND DEGRÉ #95191                                                                                                    |  |
|                                        | Ź023-2024 MAD<br>État de votre dossier :<br>EN ATTENTE DU DÉPÔT DES PIÉCES                                                                                                    |  |
|                                        | Voir la description de la campagne<br>J≡ Étapes à suivre                                                                                                    |  |
|                                        | Ci-dessous la liste des étapes à suivre afin de faire évoluer votre dossier.                                                                                                    |  |
|                                        | [Etape 2] Acceptation du poste     (7 En attente de la valitation de rélage précédente)       [Étape 3] Mon attestation d'acceptation de poste     (7 En attente de la valitation de rélage précédente) |  |
|                                        | Autres étapes                                                                                                    |  |
|                                        | Il n'y a pas d'autre action pour l'Instant.                                                                                                    |  |

# **Confirmer la validation :** Confirmez en cliquant sur "Oui".

| UCT-49C109AR<br>DE FOOTADUE FRANCAISE |                                                                                          | AGENT                                                                                                    |                                                                       | 4 |
|---------------------------------------|------------------------------------------------------------------------------------------|----------------------------------------------------------------------------------------------------|-----------------------------------------------------------------------|---|
| E.                                    |                                                                                          | Valider mon dépôt ×                                                                                                    |                                                                       |   |
|                                       | # Mon dossier • Se déconnecte                                                            | L'attention des agents est appelée sur le fait qu'un dossier incomplet sera déclaré non<br>conforme par l'administration. Cette opération est définitive.                                           | Dupont Claude                                                         |   |
|                                       | DOSSIER / ACTION                                                                         | Êtes-vous sûr(e) d'avoir déposé toutes les pièces demandées ?                                                                                                    |                                                                       |   |
| c                                     | AMPAGNE : TEST MAD 2023 2ND DEGRE                                                        | Non Oui                                                                                                    | Retourner à la page précédende                                        |   |
| [É                                    | TAPE 1] DÉPOSER VOS                                                                      | PIÈCES JUSTIFICATIVES RELATIVES À VOTRE CANDIDA                                                                                                    | TURE                                                                  |   |
|                                       | Cette étape vous permet de téléverser les<br>sur la page dédiée à cet effet. Certaines p | pièces justificatives nécessaires à l'étude de votre dossier de candidature. Ci-dessous la liste d<br>lèces sont susceptibles de ne pas être déposées car elles dépendent de votre situation person | des pièces que vous allez devoir déposer<br>nelle et professionnelle. |   |

#### Étape 5 : Suivi de la Candidature

**Statut de la candidature :** Revenez à la page d'accueil du dossier. Le statut sera "En cours de traitement par l'administration" avec l'étape 1 marquée comme "Complet". Attendez la réponse de l'administration par courriel sur la conformité et l'affectation de votre candidature.

| NG RECORAT<br>NE FORMUSE PARAGAIN<br>E. | AGENT<br>Application de gestion des personnels mis à disposition de la Polynésie française |                                                      | ٨ |
|-----------------------------------------|--------------------------------------------------------------------------------------------|------------------------------------------------------|---|
|                                         | Mon dossier - Se déconnecter Besoin d'aide ?                                               | Dupont Claude                                        |   |
|                                         | DOSSIER                                                                                    |                                                      |   |
|                                         | ✓ La validation des dépôts des pièces a bien été pris en compte.                           | ×                                                    |   |
|                                         | CAMPAGNE : TEST MAD 2023 2ND DEGRÉ #95191                                                  |                                                      |   |
|                                         | État de votre dossier :<br>EN COURS DE TRAITEMENT PAR L'ADMINISTRATION                     | 2023-2024 MAD                                        |   |
|                                         | l≡ Etapes à suivre                                                                         |                                                      |   |
|                                         | Cl-dessous la liste de étapes à suivre afin de faire évoluer votre dossier.                | Complet                                              |   |
|                                         | □[Étape 2] Acceptation du poste                                                            | G? En attente de la validation de l'étape précédente |   |
|                                         | [Étape 3] Mon attestation d'acceptation de poste                                           | Ef En attente de la validation de l'étape précédente |   |
|                                         | Autres étapes                                                                              |                                                      |   |
|                                         | ll n'y a pas d'autre action pour l'instant.                                                |                                                      |   |

#### Étape 6 : Réponse de l'Administration

**Courriel de réponse :** Un courriel vous informera de la sélection ou du rejet de votre candidature. En cas de sélection, cliquez sur le lien pour continuer.

| [VRPF] MAD - Votre candidature à une mise à disposition de la Polynésie française<br>Boite de réception × 408 ×                                                                                                    |                                                        |          |          | 8       | Ľ     |
|----------------------------------------------------------------------------------------------------|--------------------------------------------------------|----------|----------|---------|-------|
| Vice-rectorat de la Polynesie francaise «noreply@ac-polynesie.pf»<br>À moi 🕶                                                                                                    | 10:45 (il y a 0 minute)                                | ☆        | ٢        | 4       | :     |
| Madame, Monsieur,                                                                                                    |                                                        |          |          |         |       |
| Votre candidature a été retenue par le ministère chargé de l'éducation de la Polynésie française pour une mise à dispo<br>compter de la prochaine rentrée scolaire afin d'y effectuer un premier séjour de deux ans.<br>Vous serez affecté(e) dans l'établissement suivant :                                                                                                    | osition auprès de la Poly                              | nésie f  | rançais  | e à     |       |
| LYCEE GENERAL                                                                                                    |                                                        |          |          |         |       |
| Complément de service :                                                                                                    |                                                        |          |          |         |       |
| COLLEGE                                                                                                    |                                                        |          |          |         |       |
| Cependant, cette affectation ne sera effective qu'après acceptation de votre part et de celle du ministère chargé de l'ér<br>recevabilité de votre candidature et de votre titularisation le cas échéant (pour les stagiaires uniquement).                                                                                                    | ducation nationale, sous                               | réserv   | ve de la |         |       |
| Pour accepter ou refuser cette affectation, je vous demande de bien vouloir nous faire connaître votre décision avant le<br>dématérialisé avec le formulaire d'acceptation/refus de poste à télécharger exclusivement depuis l'application MAD (sc<br>Connectez-vous sur l'application en cliquant ici : <u>https://mad.ac-polynesie.pf</u> et suivez les étapes qui vous seront propo | e : en comple<br>ous format pdf et lisible).<br>osées. | étant ve | otre dos | sier    |       |
| Attention, l'absence de réponse de votre part sera considérée comme un refus implicite de la proposition d'affectation française.<br>Nous vous remercions d'avance de vous conformer à ces instructions qui faciliteront la poursuite du processus.                                                                                                    | et de la mise à dispositio                             | on aup   | rès de l | a Polyr | nésie |
| Bien cordialement,                                                                                                    |                                                        |          |          |         |       |
| VICE-RECTORAT<br>DE POLYNÉSIE FRANÇAISE                                                                                                    |                                                        |          |          |         |       |

# Étape 7 : Acceptation de l'Affectation

Accéder à l'étape d'acceptation : Cliquez sur "Accéder à l'étape" pour procéder à l'acceptation de poste.

| NC ARCTORAT<br>RE FOUTBLE PRANÇASE | AGENT<br>Application de gestion des personnels mis à disposition de la Polynésie française. | ٩ |
|------------------------------------|---------------------------------------------------------------------------------------------|---|
|                                    | Mon dossier - Se déconnecter Besoin d'aide ? Dupont Claude                                  |   |
|                                    | DOSSIER<br>CAMPAGNE : TEST MAD 2023 2ND DEGRÊ #95191                                        |   |
|                                    | Etat de votre dossier :<br>EN ATTENTE D'ACCEPTATION OU DE REFUS                             |   |
|                                    | l≡ Étapes à suivre                                                                          |   |
|                                    | Complet     Complet     Complet                                                             |   |
|                                    | C [Étape 2] Acceptation du poste                                                            |   |
|                                    | C [Étape 3] Mon attestation d'acceptation de poste                                          |   |
|                                    | Autres étapes                                                                               |   |
|                                    | Il n'y a pas d'autre action pour l'instant.                                                 |   |

Choisir l'affectation : Indiquez si vous acceptez ou refusez l'affectation proposée.

| DE POLYNESIE PRANÇASE | AGENT<br>Application de gestion des personnels mis à disposition de la Polynésie française.                                                                                                    | ٩ |
|-----------------------|----------------------------------------------------------------------------------------------------|---|
|                       | Mon dossier - Se déconnecter Besoin d'aide ? Dupont Claude                                                                                                    |   |
|                       | DOSSIER / ACTION Retourner à la page précédende CAMPAGNE: TEST MAD 2023 2ND DEGRÉ [ÉTAPE 2] ACCEPTATION DU POSTE                                                                                                    |   |
|                       | Votre candidature a été retenue pour une mise à disposition de la Polynésie française à compter de la prochaine rentrée sociaire (2023/2024) afin d'y effecturer un premier séjour de deux années.       AFFECTATION EN POLYNÉSIE FRANÇAISE         Cépendant, cette affectation net sera effective qu'après acceptation de votre part et de celle du Ministère de l'éducation nationale sous réserve de votre aptitude physique et de votre aptitude physique et |   |
|                       | Est-ce que vous acceptez l'affectation proposée ?                                                                                                    |   |

## Confirmer le choix : Confirmez votre choix.

| E          |                                                                                                    | AGENT                                                |                  |               | 1 |
|------------|----------------------------------------------------------------------------------------------------|------------------------------------------------------|------------------|---------------|---|
| <u>E</u> . | J'accepte                                                                                                | e le poste                                           | ×                |               | * |
|            | Mon dossier 👻 Se déconnecte Étes-vous si                                                                 | ûre de vouloir accepter le poste ?                   |                  | Dupont Claude |   |
|            | DOSSIER / ACTION Si oui, n'oub                                                                           | liez pas d'effectuer l'étape suivante "Mon attestati | ion de poste"    |               |   |
|            |                                                                                                    |                                                      | Non Oui          |               |   |
|            | CAMPAGNE : TEST MAD 2023 2ND DEGRÉ                                                                       |                                                      |                  |               |   |
|            | [ÉTAPE 2] ACCEPTATION DU POST                                                                            | TE                                                   |                  |               |   |
|            | Votre candidature a été retenue pour une mise à<br>disposition de la Polynésie française à compter de la | AFFECTATION EN POLYNÉSIE FRAM                        | NÇAISE           |               |   |
|            | prochaine rentrée scolaire (2023/2024) afin d'y<br>effectuer un premier séjour de deux années.           | Affectation principale                               | Complément de se | rvice         |   |

## Étape 8 : Dépôt de l'Attestation d'Acceptation de Poste

**Retour à la page d'accueil :** Vérifiez que le statut est "En attente de dépôt de pièces" et que l'étape 2 est marquée "Complet". Accédez à l'étape 3 pour déposer votre attestation d'acceptation signée.

| VCL RECTORAT<br>DE FORTMENE PRANÇASE | AGENT<br>Application de gestion des personnels mis à disposition de la Polynésie française.            |  |
|--------------------------------------|----------------------------------------------------------------------------------------------------|--|
|                                      | Mon dossier - Se déconnecter Besoin d'aide ? Dupont Claude                                             |  |
|                                      | DOSSIER                                                                                                |  |
|                                      | ✓ Votre choix a bien été pris en compte.                                                               |  |
|                                      | DAMPAGNE : TEST MAD 2023 2ND DEGRÉ #95191                                                              |  |
|                                      | État de votre dossier :       EN ATTENTE DE DÉPÔT DE PIÈCES         Voir la description de la campagne |  |
|                                      | l≡ Étapes à suivre                                                                                     |  |
|                                      | Ci-dessous la liste des étapes à suivre afin de faire évoluer votre dossier.                           |  |
|                                      | C [Étape 1] Déposer vos pièces justificatives relatives à votre candidature C Complet                  |  |
|                                      | C [Etape 2] Acceptation du poste                                                                       |  |
|                                      | [Étape 3] Mon attestation d'acceptation de poste     [7 Accèder à l'étape                              |  |
|                                      | Autres étapes                                                                                          |  |
|                                      | Il n'y a pas d'autre action pour l'instant.                                                            |  |

Déposer un dossier : Cliquez sur "Déposer un dossier".

| NCE RECIDENT<br>NE POLYMENE PRANCASE | AGENT<br>Application de gestion des personnels mis à disposition de la Polynésie française.                                                                                                    | ٩ |
|--------------------------------------|----------------------------------------------------------------------------------------------------|---|
|                                      | Mon dossier  Se déconnecter Besoin d'aide ? Dupont Claude                                                                                                    |   |
|                                      | DOSSIER / ACTION  Retourner à la page précédende CAMIPAGNE : TEST MAD 2023 2ND DEGRÉ                                                                                                    |   |
|                                      | [ÉTAPE 3] MON ATTESTATION D'ACCEPTATION DE POSTE                                                                                                    |   |
|                                      | Cette étape vous demande de renseigner un maximum d'information afin de compléter votre dossier. Cl-dessous la liste des pièces que vous allez devoir déposer sur la page<br>dédiée à cet effet. Certaines pièces sont susceptible de ne pas être déposer car ils dépendent de votre situation personnelle et professionnelle.<br>Liste des pièces demandées :<br>• A Attestation d'acceptation de poste |   |
|                                      | Pour deposer les pièces demandee, cliquez sur le bouton ci-après. Déposer mes pièces Une fois que vous aurez déposé les pièces demandées. Cliquez sur le bouton ci-après afin de valider votre dépôt des pièces et de passer à l'étape suivante. Valider mon dépôt                                                                                                    |   |
|                                      | (si besoin) : selon votre situation famillale (dispo) : Le dépôt de ses pièces vous sera toujours disponible (optionne) : Le dépôt de ses pièces riest pas obligatoire                                                                                                    |   |

Télécharger et signer l'attestation : Téléchargez, imprimez, et signez le modèle d'attestation d'acceptation de poste.

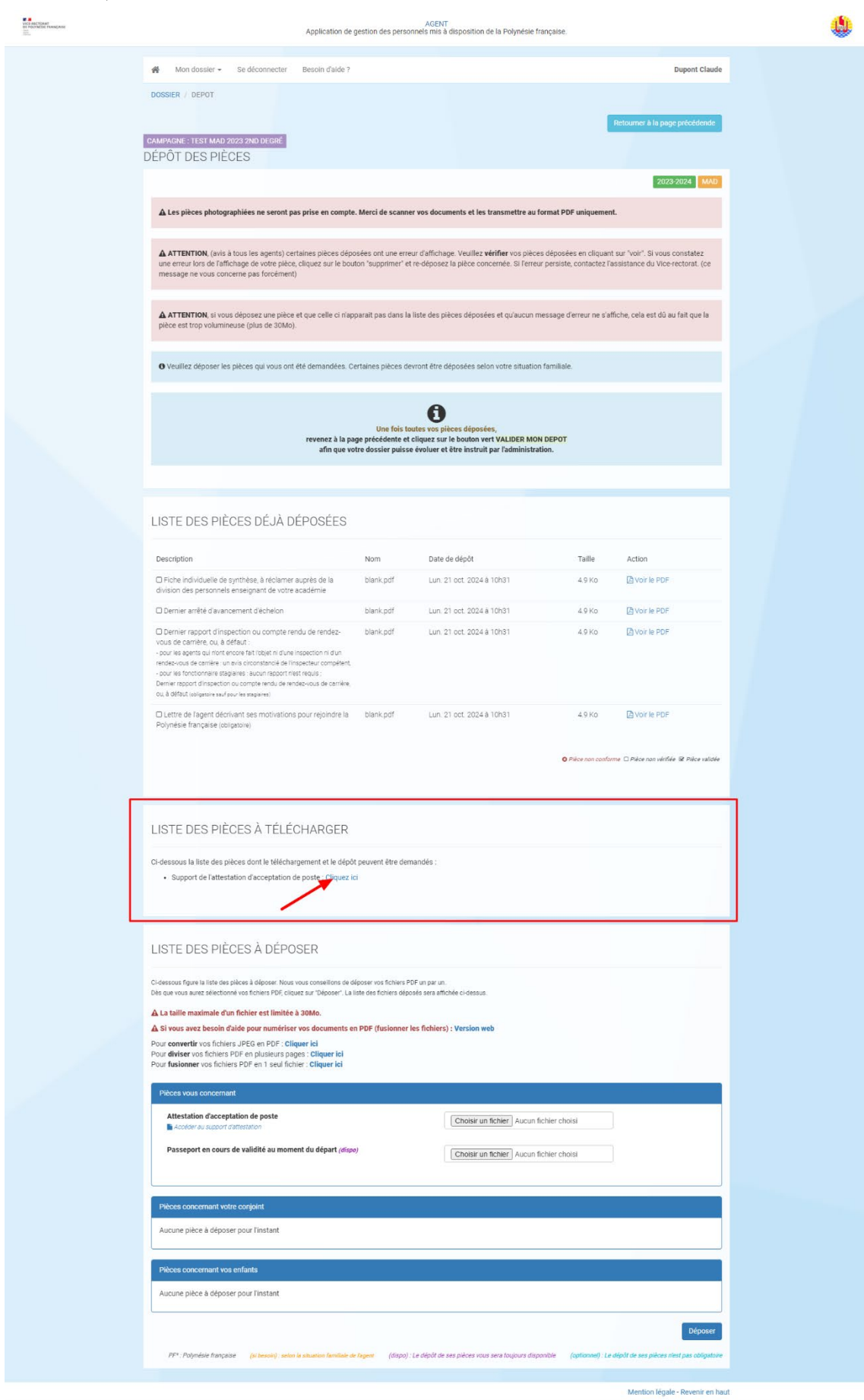

**Déposer l'attestation signée :** Sélectionnez le fichier PDF de l'attestation signée et cliquez sur "Déposer".

| LISTE DES PIÈCES À DÉPOSER                                                                                                    |
|----------------------------------------------------------------------------------------------------|
| Ci-dessous figure la liste des pièces à déposer. Nous vous conseillons de déposer vos fichiers PDF un par un.<br>Dès que vous aurez sélectionné vos fichiers PDF, cliquez sur "Déposer". La liste des fichiers déposés sera affichée ci-dessus. |
| 🛦 La taille maximale d'un fichier est limitée à 30Mo.                                                                                                    |
| A Si vous avez besoin d'aide pour numériser vos documents en PDF (fusionner les fichiers) : Version web                                                                                                    |
| Pour <b>convertir</b> vos fichiers JPEG en PDF : <b>Cliquer ici</b><br>Pour <b>diviser</b> vos fichiers PDF en plusieurs pages : <b>Cliquer ici</b><br>Pour <b>fusionner</b> vos fichiers PDF en 1 seul fichier : <b>Cliquer ici</b>            |
| Pièces vous concernant                                                                                                    |
| Attestation d'acceptation de poste                                                                                                    |
| Passeport en cours de validité au moment du départ (dispo)         Choisir un fichier         Aucun fichier choisi                                                                                                    |
| Pièces concernant votre conjoint                                                                                                    |
| Aucune pièce à déposer pour l'instant                                                                                                    |
| Pièces concernant vos enfants                                                                                                    |
| Aucune pièce à déposer pour l'instant                                                                                                    |
| 2 Déposer                                                                                                    |
| PF* : Polynésie française (si besoin) : selon la situation familiale de l'agent (dispo) : Le dépôt de ses pièces vous sera toujours disponible (optionnel) : Le dépôt de ses pièces n'est pas obligatoire                                       |

**Confirmation :** Une notification confirmera l'enregistrement de l'attestation. Cliquez sur "Retourner à la page précédente".

| DE FRENDER HANCAISE | AGENT<br>Application de gestion des personnels mis à disposition de la Polynésie française.                                                                                                    |  |
|---------------------|----------------------------------------------------------------------------------------------------|--|
|                     | Mon dossier + Se déconnecter Besoin d'aide ?                                                                                                    |  |
| _                   | DOSSIER / DEPOT                                                                                                    |  |
|                     | ✓ Le fichier blank.pdf a bien été déposé.                                                                                                    |  |
|                     | CAMPAGNE : TEST MAD 2023 2ND DEGRÉ<br>DÉPÔT DES PIÈCES                                                                                                    |  |
|                     | 2023-2024 MAD                                                                                                    |  |
|                     | Les pièces photographiées ne seront pas prise en compte. Merci de scanner vos documents et les transmettre au format PDF uniquement.                                                                                                    |  |
|                     | ▲ ATTENTION, (avis à tous les agents) certaines pièces déposées ont une erreur d'affichage. Veuillez vérifier vos pièces déposées en cliquant sur "voir". Si vous constatez<br>une erreur lors de l'affichage de votre pièce, cliquez sur le bouton "supprimer" et re-déposez la pièce concernée. Si l'erreur persiste, contactez l'assistance du Vice-rectorat. (ce<br>message ne vous concerne pas forcément) |  |
|                     | ATTENTION, si vous déposez une pièce et que celle ci n'apparait pas dans la liste des pièces déposées et qu'aucun message d'erreur ne s'affiche, cela est dù au fait que la pièce est trop volumineuse (plus de 30Mo).                                                                                                    |  |
|                     | O Veuillez déposer les pièces qui vous ont été demandées. Certaines pièces devront être déposées selon votre situation familiale.                                                                                                    |  |
|                     | A                                                                                                    |  |

# Étape 9 : Validation de l'Attestation

Accéder à l'étape de validation : Retournez dans l'étape 3 et cliquez sur "Accéder à l'étape" pour confirmer la pièce déposée.

| DIG ACTORAT<br>DI POSTAGLI PRANÇARE<br>DI DOSTAGLI PRANÇARE | AGI<br>Application de gestion des personnels m                                                                                                    | ENT<br>is à disposition de la Polynésie française.                                                                                                    | ٩ |
|-------------------------------------------------------------|----------------------------------------------------------------------------------------------------|----------------------------------------------------------------------------------------------------|---|
|                                                             | Mon dossier - Se déconnecter Besoin d'aide ?                                                                                                    | Dupont Claude                                                                                                    |   |
|                                                             | DOSSIER<br>CAMPAGNE : TEST MAD 2023 2ND DEGRÉ #95191                                                                                                    |                                                                                                    |   |
|                                                             | État de voi<br>EN ATTENTE DE l<br>Voir la description de la campagne                                                                                                    | 2023-2024 MAD<br>tre dossier :<br>DÉPÔT DE PIÈCES                                                                                                    |   |
|                                                             | I≡ Étapes à suivre                                                                                                    |                                                                                                    |   |
|                                                             | Cl-dessous la liste des étapes à suivre afin de faire évoluer votre dossier;<br>Cl-dessous la liste des étapes à suivre afin de faire évoluer votre dossier;<br>Cl-dessous la liste des étapes à suivre afin de faire évoluer votre dossier; | 🖾 Complet                                                                                                    |   |
|                                                             | [Étape 2] Acceptation du poste                                                                                                    | Complet                                                                                                    |   |
|                                                             | ☑ [Étape 3] Mon attestation d'acceptation de poste                                                                                                    | 🖓 Accóder à Tétape                                                                                                    |   |
|                                                             | Autres étapes                                                                                                    |                                                                                                    |   |
|                                                             | Il n'y a pas d'autre action pour l'instant.                                                                                                    |                                                                                                    |   |
|                                                             | I Mes informations                                                                                                    | 🕒 Mes pièces                                                                                                    |   |
|                                                             | Pour consulter les informations administratives, personnelles et autres, cliquez sur<br>le bouton ci-dessous. Selon l'état de votre dossier, vous serez en mesure d'apporter<br>des modifications à votre dossier.                           | Pour déposer, consulter, modifier ou supprimer une pièce demandée dans cette<br>application, en fonction de l'état de votre dossier, cliquez sur le bouton ci-dessous. |   |
|                                                             |                                                                                                    |                                                                                                    |   |
|                                                             |                                                                                                    | Mention légale - Revenir en hau                                                                                                    | 1 |

Valider le dépôt : Cliquez sur "Valider mon dépôt" puis confirmez.

| C A CONTRACTORAL CARA |                                                                                                    | AGENT                                                                                                    |                                |  |
|-----------------------|----------------------------------------------------------------------------------------------------|----------------------------------------------------------------------------------------------------|--------------------------------|--|
|                       |                                                                                                    | Valider mon dépôt ×                                                                                                    |                                |  |
|                       | 🐐 Mon dossier 👻 Se déconnect                                                                                                    | L'attention des agents est appelée sur le fait qu'un dossier incomplet ne pourra être validé<br>par les services gestionnaires. Cette opération est définitive. | 2 Dupont Claude                |  |
|                       | DOSSIER / ACTION                                                                                                    | Étes-vous sûr d'avoir déposé les pièces demandées ?                                                                                                    |                                |  |
|                       | CAMPAGNE : TEST MAD 2023 2ND DEGRA                                                                                                    | Non Out                                                                                                    | Retourner à la page précédende |  |
|                       | [ÉTAPE 3] MON ATTESTAT                                                                                                    | ION D'ACCEPTATION DE POSTE                                                                                                    |                                |  |
|                       | Cette étape vous demande de renseigner u<br>dédiée à cet effet. Certaines pièces sont si<br>Liste des pièces demandées :<br>• Attestation d'acceptation de poste | ous allez devoir déposer sur la page<br>melle.                                                                                                    |                                |  |
|                       | Pour déposer les pièces demandée, clique                                                                                                    | z sur le bouton ci-après.                                                                                                    | Déposer mes pièces             |  |
|                       | Une fois que vous aurez déposé les pièces                                                                                                    | à l'étape suivante. Valider mon dépôt                                                                                                    |                                |  |
|                       |                                                                                                    | nnel) : Le dépôt le ses pièces riest pas obligatoire                                                                                                    |                                |  |
|                       |                                                                                                    |                                                                                                    | 1                              |  |
|                       |                                                                                                    |                                                                                                    |                                |  |

### Étape 10 : Finalisation de la Candidature

**Statut final :** Revenez à la page d'accueil. Le statut passera à "En attente de traitement par l'administration" avec l'étape 3 marquée "Complet". La gestion de votre dossier sera ensuite prise en charge par les services RH du Vice-rectorat et le Ministère de l'éducation polynésien.

| UC ACCTORAT<br>DE FORTALESE PRANÇASIS<br>T | AC<br>Application de gestion des personnels n                                                                                                    | ENT<br>lis à disposition de la Polynésie française.                                                                                                    | ٩ |
|--------------------------------------------|----------------------------------------------------------------------------------------------------|----------------------------------------------------------------------------------------------------|---|
|                                            | Mon dossier - Se déconnecter Besoin d'aide ?                                                                                                    | Dupont Claude                                                                                                    |   |
|                                            | DOSSIER                                                                                                    |                                                                                                    |   |
|                                            | ✓ La validation des dépôts des pièces a bien été pris en compte.                                                                                                    |                                                                                                    |   |
|                                            | CAMPAGNE : TEST MAD 2023 2ND DEGRÉ #95191                                                                                                    |                                                                                                    |   |
|                                            | État de vo<br>EN ATTENTE DE TRAITEM<br>Voir la description de la campagne                                                                                                    |                                                                                                    |   |
|                                            | ļ≣ Étapes à suivre                                                                                                    |                                                                                                    |   |
|                                            | Ci-dessous la liste des étapes à suivre afin de faire évoluer votre dossier.                                                                                                    |                                                                                                    |   |
|                                            | [Étape 1] Déposer vos pièces justificatives relatives à votre candidature                                                                                                    |                                                                                                    |   |
|                                            | [Étape 2] Acceptation du poste                                                                                                    |                                                                                                    |   |
|                                            | [Étape 3] Mon attestation d'acceptation de poste                                                                                                    |                                                                                                    |   |
|                                            | Autres étapes                                                                                                    |                                                                                                    |   |
|                                            | Il n'y a pas d'autre action pour l'instant.                                                                                                    |                                                                                                    |   |
|                                            | I Mes informations                                                                                                    | 🕒 Mes pièces                                                                                                    |   |
|                                            | Pour consulter les informations administratives, personnelles et autres, cliquez sur<br>le bouton ci-dessous. Selon l'état de votre dossier, vous serez en mesure d'apporter<br>des modifications à votre dossier. | Pour déposer, consulter, modifier ou supprimer une pièce demandée dans cette<br>application, en fonction de l'état de votre dossier, cliquez sur le bouton ci-dessous. |   |
|                                            |                                                                                                    |                                                                                                    |   |

Mention légale - Revenir en haut

Pour toute question en rapport avec votre candidature, vous êtes invité à adresser un courriel à : dpe@ac-polynesie.pf

En cas de problème technique, veuillez le décrire dans le formulaire de contact suivant : https://www.ac-polynesie.pf/nous-contacter/category/mad

### VICE-RECTORAT DE POLYNESIE FRANÇAISE